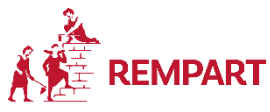

# r Fiche pratique S'inscrire à un chantier REMPART

### 1

### Le choix du chantier

• Tous les chantiers sont publiés sur le site de REMPART : https://www.rempart.com/participer-a-un-chantier/rechercher-chantier-benevoles-restauration-patrimoine/

#### www.rempart.com > participer à un chantier > trouver un chantier

• Tu peux chercher le chantier qui te plait selon plusieurs critères (dates, région, type/thème d'activités).

### 2

### L'appel à l'association

• Une fois que tu as trouvé un chantier qui t'intéresse, appelle l'association. Le numéro à appeler est affiché sur la page du chantier.

#### Cet appel te permet de :

- Te présenter à l'association (*explique que tu es inscrit.e à l'EPIDE, la mission locale, l'E2C etc. et que tu es dans le programme Patrimoine et Lien Social*)
- Montrer ta motivation et ton intérêt pour le chantier
- · En apprendre plus sur le chantier, les activités, l'hébergement

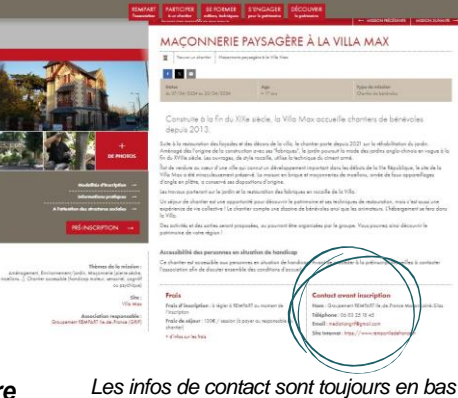

Tu peux passer l'appel seul.e ou en présence de ton conseiller/ta conseillère

# 3

# L'organisation de l'inscription

de la page qui décrit le chantier

Une fois que tu as discuté avec l'association, contacte ton conseiller / ta conseillère pour organiser ton inscription : vas-tu la faire seul.e ou avec lui /elle ?

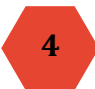

## La préinscription

Deux choix s'offrent à toi :

- Tu t'inscris en autonomie > tu seras indépendant e sur le suivi de ton inscription et ton chantier, toi seul e recevras les mails
- Tu t'inscris avec ton conseiller / ta conseillère, via le compte de ta structure > le suivi est assuré par ta structure mais tu peux recevoir également les infos en donnant aussi ton adresse mail

Consulte la fiche tuto dédiée (page suivante)

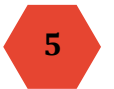

## La finalisation de l'inscription

Une fois que l'association a validé ta préinscription, complète les dernières informations (seul.e ou avec ton conseiller/ta conseillère).

- · Complète toutes les informations en cliquant au fur et à mesure sur "suivant"
- A la page "frais" : valide l'ensemble des cases obligatoires et sélectionne sur la page suivante "moyen de paiement" : REMPART

Souviens-toi : les frais sont pris en charge par REMPART !

Tu es inscrit.e !

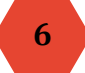

### Le transport

Une fois inscrit.e, tu dois réserver ton transport (billets de train). Toi ou ta structure devez avancer les frais, c'est-à-dire acheter les billets. Quand les billets sont achetés, il faut les envoyer avec une facture et un RIB à <u>muller@rempart.com</u> pour qu'ils soient remboursés.

S'il est totalement impossible d'avancer les frais des billets, contacte l'adresse mail ci-dessus pour qu'on puisse t'aider.

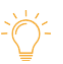

Demande conseil à l'asso qui organise ton chantier pour trouver le meilleur trajet et vous arranger sur tes horaires d'arrivée et départ.

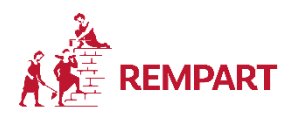

Fiche pratique L'étape 4 : la préinscription

Une fois ton chantier trouvé et l'association appelée, passe à l'étape 4 : la préinscription.

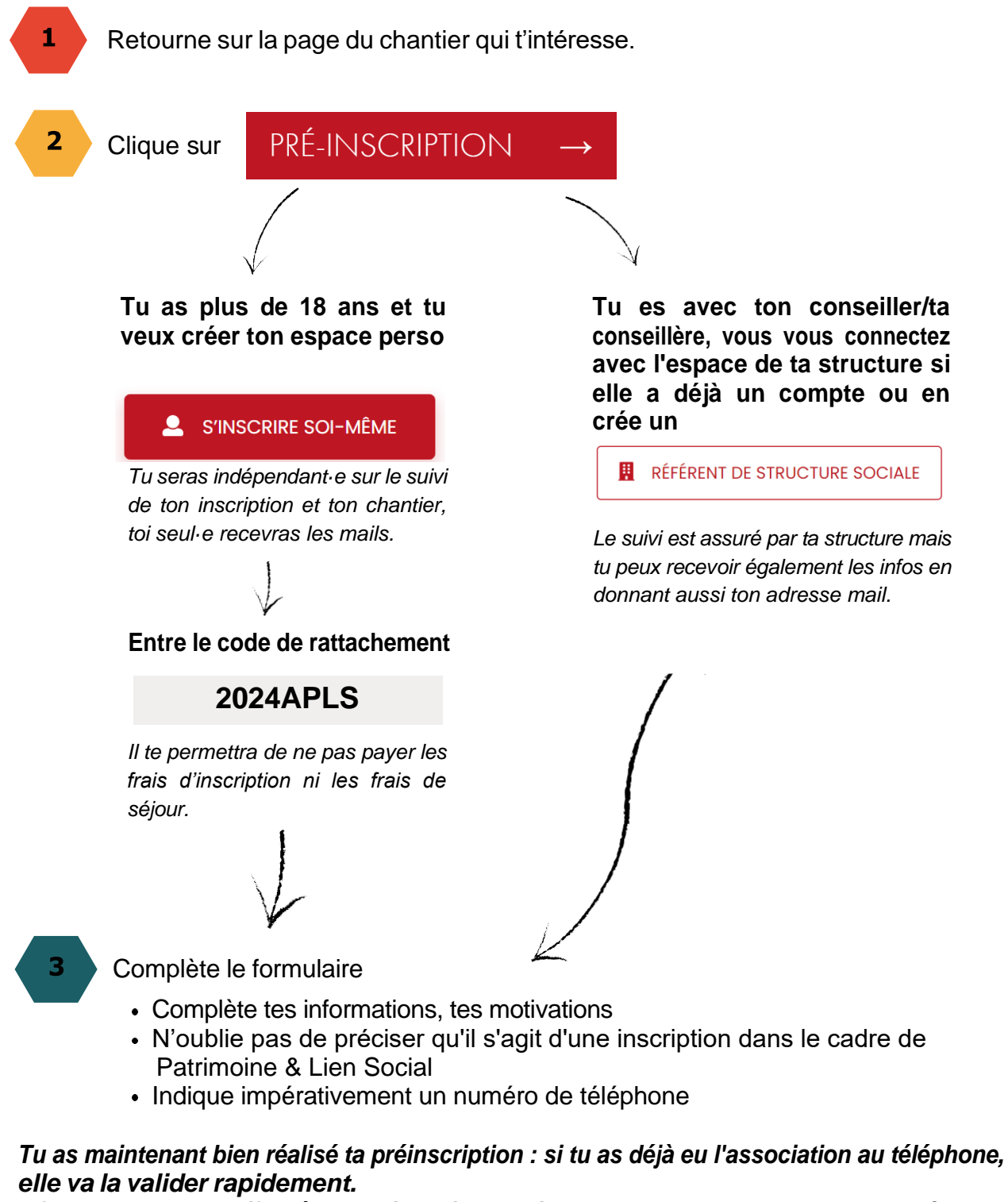

Il faudra rester attentif ve à tes mails puis revenir sur ton compte REMPART pour l'étape 5 : la finalisation de l'inscription !